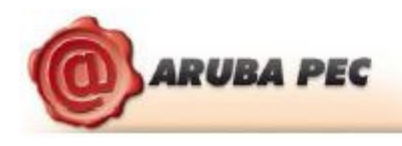

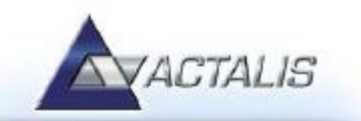

## 5 Avvio di Aruba Key

Collegare l'Aruba Key ad una presa USB del PC ed attendere che compaia il messaggio indicato nella figura a fianco.

Aruba Key viene vista dal PC come una periferica HID (Human Interface Device), pertanto i driver per il corretto riconoscimento sono presenti all'interno del dispositivo stesso.

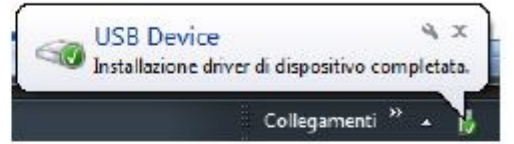

Se nella postazione è attiva la funzione di esecuzione automatica (Autorun) al momento del collegamento dell'Aruba Key verrà avviata automaticamente la Barra degli strumenti come quella riportata nella figura seguente.

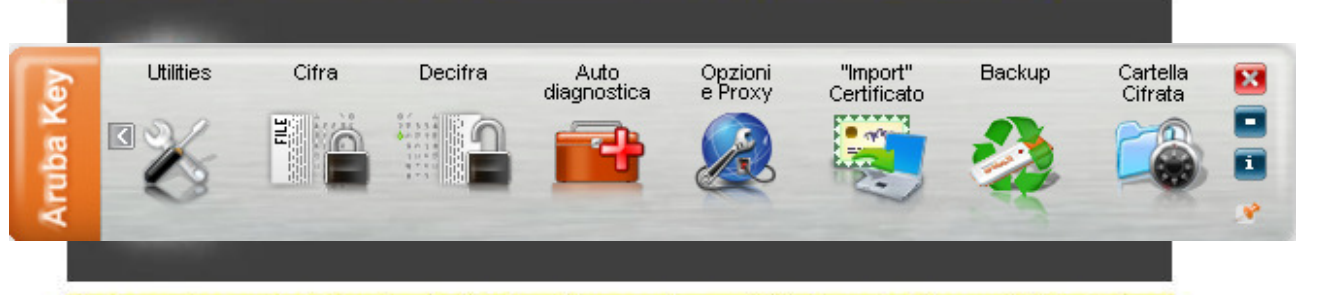

Se, invece, al momento dell'inserimento del dispositivo, non viene avviata la Barra degli strumenti di Aruba Key, è probabile allora che la funzione di esecuzione automatica sia disattivata.

In tal caso, visualizzare il contenuto di Aruba Key ed avviare il file autorun.exe, come indicato nella figura seguente.

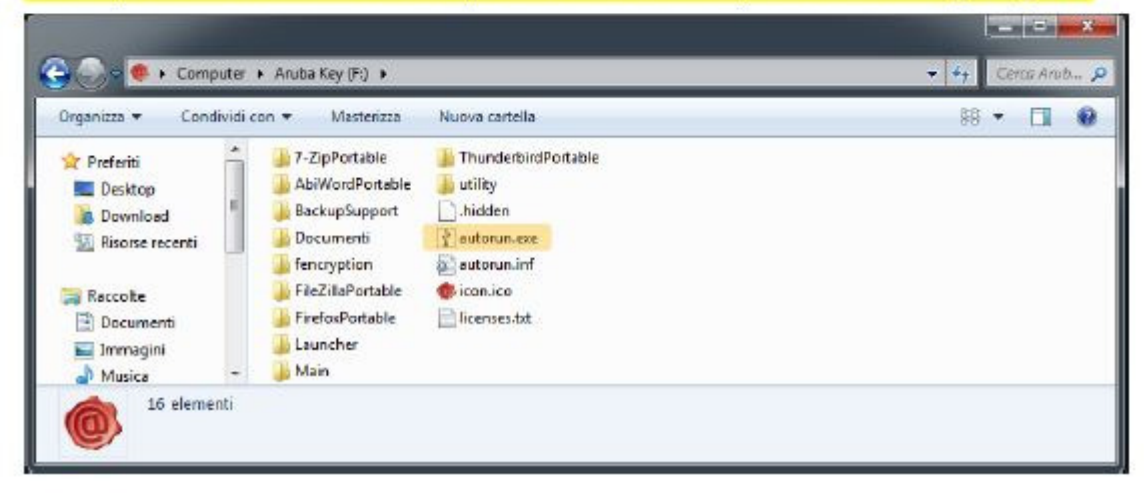

## Si visualizzerà la barra degli strumenti

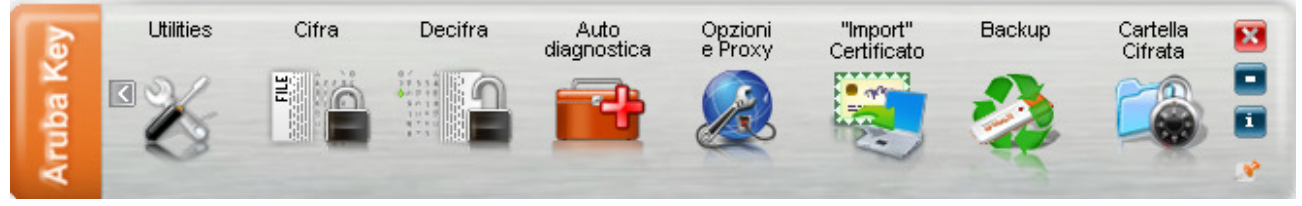

Ritorna al contenuto di Aruba Key e seleziona con doppio clic la cartella utility

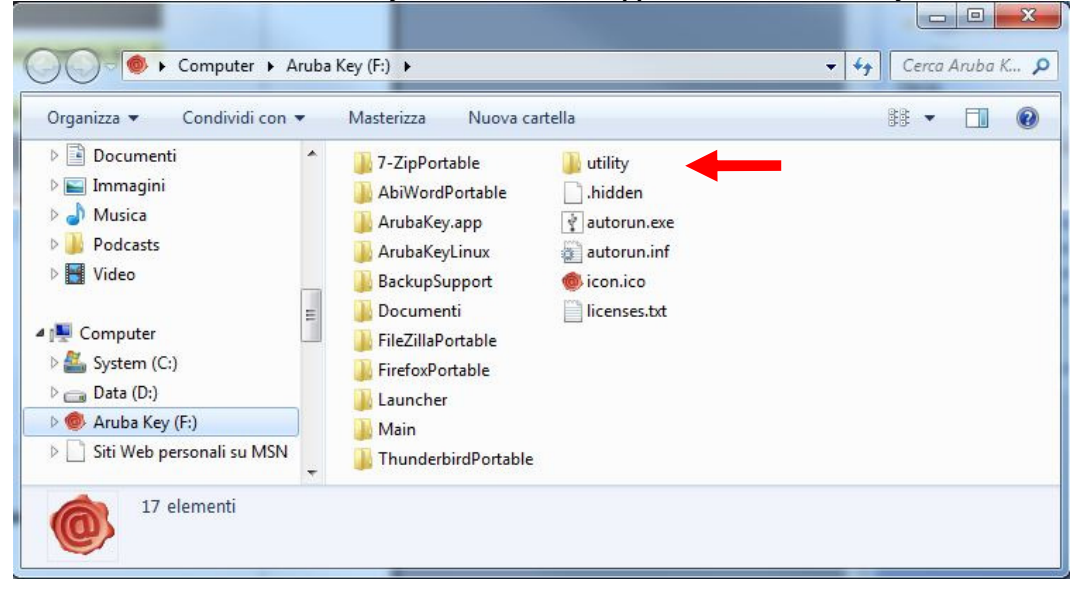

Nella cartella utility installa i file AK910SwitchService\_installer.exe - AKUtilityInstall.exe - bit4id\_xpki.exe

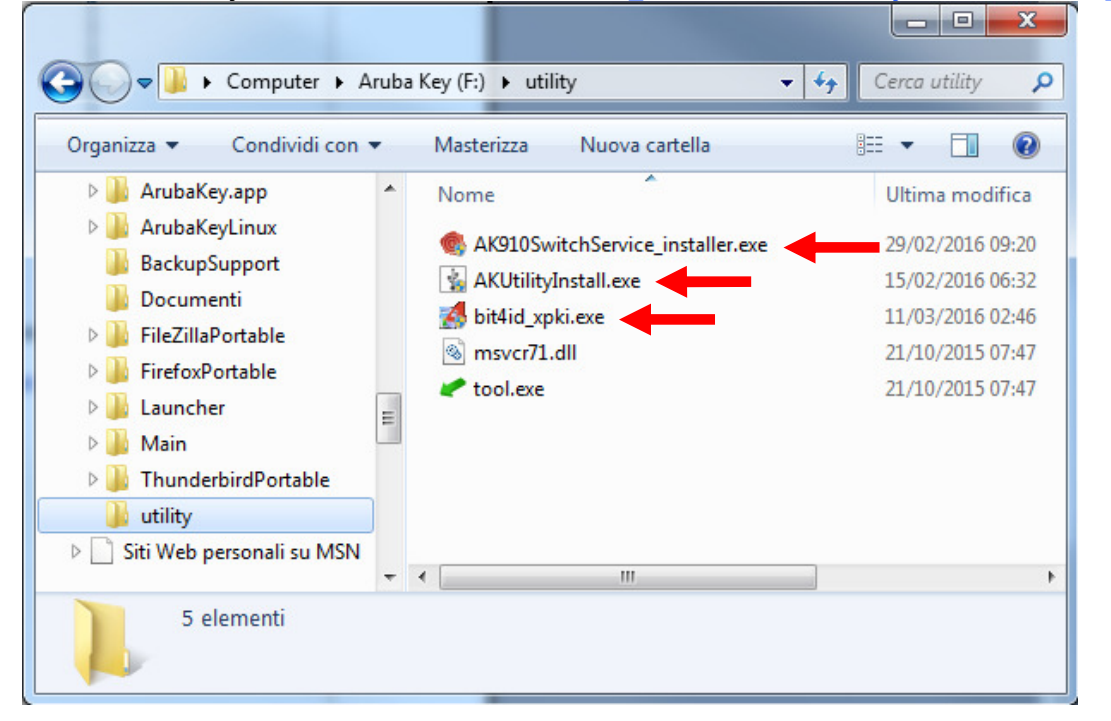

## Dopo l'installazione delle 3 applicazioni ritorna alla barra degli strumenti e clicca su Auto Diagnostica

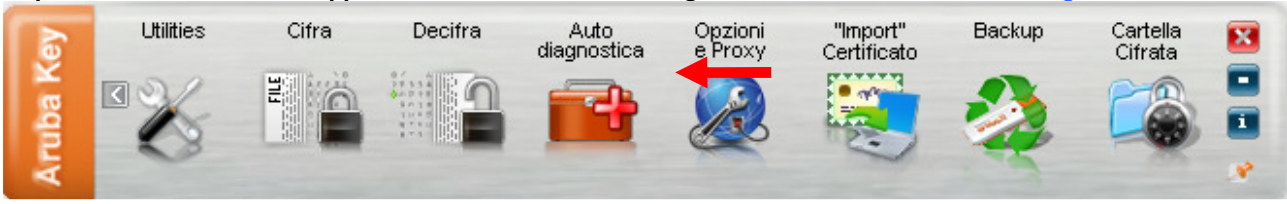

Dopo l'apertura della finestra clicca su next. Si avvierà l'auto diagnostica il cui risultato dovrà essere: Resoconto della diagnostica

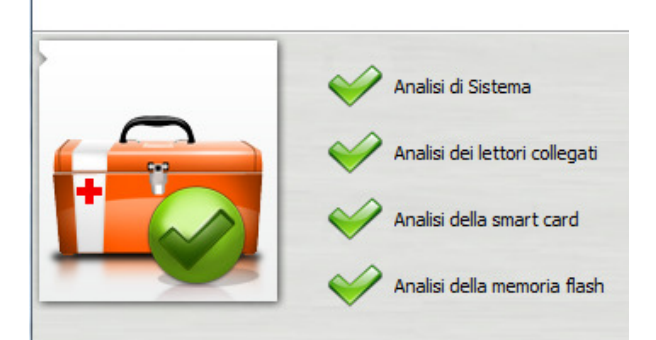

Dopo aver chiuso la finestra di auto diagnostica il token ARUBA KEY può essere utilizzato.